! "#\$%&'() \*+(, \*"-./(, \*"-.(O+-1\$"2( ! 3\$2#\$24(5"6-(7"6-1+(

3.

8"1.\$24(5"6-(, 9::%; 61(

ļ

''# \$%&'(!&)\*&+(!, -./!0-./\*(1!0'&02!3%(!!''#\$%#\$&'&)2!-)!3%(!45675/#!! 8# ( ?@%**\$:\$**24(5''6-(7:%11(

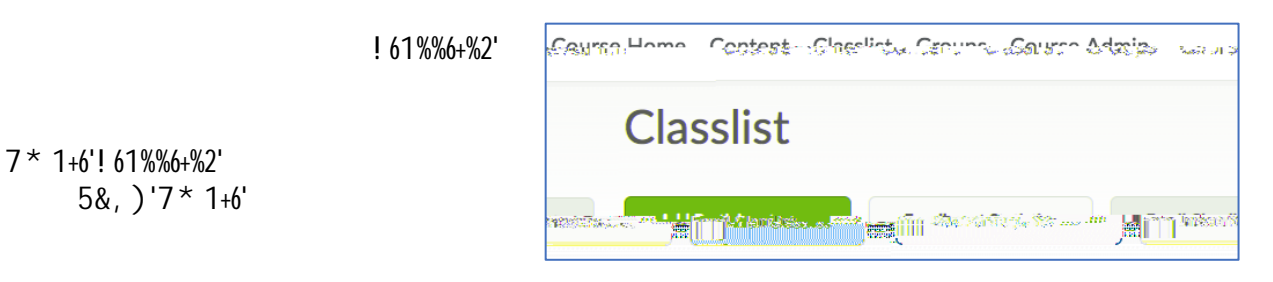

! ''#\$%&' ''&\$()\*+&), &\*, -\*.\*-/)+0&1+\*12&3\*4&''5&3\$5&,)(\$&\*, &#3\$&6+)44+\*4#7&

| ļ                      |    |                                                      |  |
|------------------------|----|------------------------------------------------------|--|
| R52&)K!5)!I)))0(: ()3! |    |                                                      |  |
| ļ                      |    |                                                      |  |
|                        | "# | \$%&'(!&)!,/!0/*(1!0'&02!! ''+14%&5'' * %#!          |  |
|                        | 8# | S('(03!6%7&' ##''+#8%*%#\$!;/-: !3%(!                |  |
|                        |    | )))0(: ()3*!+/-JL+-<)!: ().!                         |  |
|                        | ?# | $=-: J^{*}(!, /!5)) )0(: ()3!5) +!0'&02!9+: ,34; -!$ |  |
| ļ                      |    |                                                      |  |

|                          | 26 artista |
|--------------------------|------------|
| Go to Announcements Tool |            |
|                          |            |
| : Announcements: 1777    | Reorde     |
|                          |            |